IBM SAN Volume Controller / Tivoli / System Storage SAN Volume Controller Help Guide

IBM SAN Volume Controller uses a tiered terabyte (TB) pricing model. The model consists of seven tiers that are to be used cumulatively. All tiers must be used in order (begin with the first tier and move on to the second tier, and so on) to arrive at the desired total amount of TB.

Tiered Terabytes (1-100), (101-250), (251-500), (501-750), (751-1,250), (1,251-2,000), (2,001+)

A terabyte is 2 to the 40th power bytes. Licensee

Licensee must obtain terabyte entitlements for this program sufficient to cover the storage managed by the program. The storage managed is the total allocated size of all volumes managed by the program.

 Please provide screenshots of the following views for EACH SVC instance in your environment: v4.x - 'License Settings' view from the "Service and Maintenance" section on the web console v3.x - 'Set Features' view from the "Service and Maintenance" section on the web console

Please see below the additional help in collecting deployment information for your IBM Software. (You may need to zoom in to more easily view the screenshots.)

Please go to the SVC Command line interface and issue the following commands and provide the resultant output:

a. svctask dumpinternallog

Note: The resultant file is called feature.txt and is located in the /dumps/feature directory on the configuration node

#### Sample Output:

//-----// Feature Log Entries

//-----

time type value0 value1 value2 value3 value4 value5

4ad51d33 00000011 0000000 0000000 0007d000 0000000 0000000 0000000 4ad51d33 00000016 0000000 0000000 0007d000 0000000 0000000 0000000 4ad51d33 000000c 0000000 0000000 0007d000 0000000 0000000 0000000 

Please go to the SVC Command line interface and issue the following commands and provide the resultant output:

IBM Program usage and installation report instructions

a. svcinfo lsvdisk -delim : (please pipe to a text file or obtain a screenshot(s) of the results)

## See sample output on next page

## Sample Output:

id:name:IO\_group\_id:IO\_group\_name:status:mdisk\_grp\_id:mdisk\_grp\_name:capacity:type:FC\_id:FC\_name:R C\_id:RC\_name:vdisk\_UID:fc\_map\_count:copy\_count:fast\_write\_state 0:austin\_v0:2:io\_grp2:online:23:ESS5-1714GB-1:20.00GB:striped:1:flash aus0 DR0:::600507680182009D480000000000018:1:1:not empty 1:aTEMP\_usage\_v0:1:io\_grp1:online:21:ESS5-1714GB-3:200.00GB:striped:::::600507680182009D480000000000020A:0:1:empty 2:lotus\_v1:2:io\_grp2:online:25:ESS4-798GB:290.00GB:striped:::::600507680182009D4800000000000056:0:1:not\_empty 3:homer\_F-TLA:2:io\_grp2:online:23:ESS5-1714GB-1:70.00GB:striped:::::600507680182009D48000000000344:0:1:not empty 4:homer E-TLA:2:io grp2:online:23:ESS5-1714GB-1:500.00GB:striped:::::600507680182009D48000000000345:0:1:not empty 5:vm pud ad0:1:io grp1:online:9:EVA1-512GB-6:1024.00GB:striped:::::600507680182009D480000000000347:0:1:not\_empty 6:lotus v6:1:io grp1:online:25:ESS4-798GB:10.94GB:striped:::::600507680182009D480000000000A8:0:1:not\_empty 7:vm sap qd0:2:io grp2:online:21:ESS5-1714GB-3:1024.00GB:striped:::::600507680182009D48000000000348:0:1:not empty 8:oradbq01 db01:1:io grp1:online:16:ESS5-1714GB-4:200.00GB:striped:::::600507680182009D480000000000349:0:1:not\_empty 9:gisq01\_s:1:io\_grp1:online:11:EVA1-512GB-4:100.00GB:striped:::::600507680182009D48000000000034B:0:1:empty 10:verdi t:1:io grp1:online:11:EVA1-512GB-4:150.00GB:striped::::600507680182009D48000000000034C:0:1:empty 11:austin v6:2:io grp2:online:21:ESS5-1714GB-3:130.00GB:striped:::::600507680182009D48000000000028B:0:1:not\_empty 12:jasper t:2:io grp2:online:17:EVA1-512GB-3:1024.00GB:striped:::::600507680182009D480000000002EB:0:1:not empty 13:verdi\_v:2:io\_grp2:online:0:EVA1-400GB-1:310.00GB:striped:::::600507680182009D4800000000034D:0:1:empty

b. svcinfo lsmdisk -delim : (please pipe to a text file or obtain a screenshot(s) of the results)

See sample output on next page.

## Sample Output:

| id:name:status:mode:mdisk_grp_id:mdisk_grp_name:capacity:ctrl_LUN_#:controller_name:UID                                                 |
|----------------------------------------------------------------------------------------------------|
| 0:mdisk0:online:managed:1:ESS4-1620GB:1582.0GB:4010400400000000:ESS4-<br>DS8300:6005076306ffc333000000000001004000000000000000000000    |
| 1:mdisk1:online:managed:1:ESS4-1620GB:1582.0GB:4011400400000000:ESS4-<br>DS8300:6005076306ffc333000000000001104000000000000000000000    |
| 2:EVA1-01:online:managed:0:EVA1-400GB-1:400.0GB:00000000000000001:EVA-<br>6100:600508b400069c0f00009000021000000000000000000000000000   |
| 3:EVA1-02:online:managed:0:EVA1-400GB-1:400.0GB:0000000000000002:EVA-<br>6100:600508b400069c0f0000900002130000000000000000000000000000  |
| 4:EVA1-03:online:managed:0:EVA1-400GB-1:400.0GB:0000000000000003:EVA-<br>6100:600508b400069c0f00009000021a0000000000000000000000000000  |
| 5:EVA1-04:online:managed:0:EVA1-400GB-1:400.0GB:00000000000000004:EVA-<br>6100:600508b400069c0f00009000021d0000000000000000000000000000 |
| 6:EVA1-05:online:managed:0:EVA1-400GB-1:400.0GB:00000000000000005:EVA-<br>6100:600508b400069c0f0000900002380000000000000000000000000000 |
| 7:EVA1-06:online:managed:0:EVA1-400GB-1:400.0GB:0000000000000006:EVA-<br>6100:600508b400069c0f000090000229000000000000000000000000      |
| 8:EVA1-07:online:managed:0:EVA1-400GB-1:400.0GB:00000000000000007:EVA-<br>6100:600508b400069c0f00009000022c000000000000000000000000     |
| 9:EVA1-08:online:managed:0:EVA1-400GB-1:400.0GB:0000000000000008:EVA-<br>6100:600508b400069c0f00009000023300000000000000000000000000    |
| 10:EVA1-09:online:managed:18:EVA1-512GB-2:500.0GB:0000000000000009:EVA-<br>6100:600508b400069c0f00009000026900000000000000000000000000  |

# SAN Volume Controller >V4.3x

1. Please go to the SVC Command line interface and issue the following commands and provide the resultant output:

a. svcinfo Islicense (please pipe to a text file or obtain a screenshot(s) of the results)

### Sample Output:

| IBM_2145:cdtsvc02:admin>svcinfo Islicense |
|-------------------------------------------|
| used_flash 0.00                           |
| used_remote 0.00                          |
| used_virtualization 136.83                |
| license_flash 250                         |
| license_remote 250                        |
| license_virtualization 700                |
| license_physical_disks 0                  |
| license_physical_flash off                |
| license_physical_remote off               |

# SAN Volume Controller FlashCopy

Please go to the SVC Command line interface and issue the following commands and provide the resultant output:

- a. lsvdiskdependentmap
- b. lsfcmap

#### Sample Output (Zoom picture to 200% to view details)

| Sample Output        |                                   |                                   |                     |                |          |                          |                           |                 |           |
|----------------------|-----------------------------------|-----------------------------------|---------------------|----------------|----------|--------------------------|---------------------------|-----------------|-----------|
| id name              | source_vdisk_id source_vdisk_name | target_vdisk_id target_vdisk_name | group_id group_name | status         | progress | copy_rate clean_progress | incremental partner_FC_id | partner_FC_name | restoring |
| 0 FCHPRD_prd01_A 144 | FCHPRD_prd01_A 54                 | PRD_prd01_A_cpy 2                 | EPICPRD             | idle_or_copied | 100      | 79                       | 100                       | on              | no        |
| 1 FCHPRD_prd02_A 145 | FCHPRD_prd02_A 55                 | PRD_prd02_A_cpy 2                 | EPICPRD             | idle_or_copied | 100      | 79                       | 100                       | on              | no        |
| 2 FCHPRD_prd03_A 146 | FCHPRD_prd03_A 56                 | PRD_prd03_A_cpy 2                 | EPICPRD             | idle_or_copied | 100      | 79                       | 100                       | on              | no        |
| 3 FCHPRD_prd04_A 147 | FCHPRD_prd04_A 57                 | PRD_prd04_A_cpy 2                 | EPICPRD             | idle_or_copied | 100      | 78                       | 100                       | on              | no        |
| 4 FCHPRD_prd05_A 148 | FCHPRD_prd05_A 58                 | PRD_prd05_A_cpy 2                 | EPICPRD             | idle_or_copied | 100      | 78                       | 100                       | on              | no        |
| 5 FCHPRD_prd06_A 149 | FCHPRD_prd06_A 59                 | PRD_prd06_A_cpy 2                 | EPICPRD             | idle_or_copied | 100      | 79                       | 100                       | on              | no        |
| 6 FCHPRD_prd07_A 150 | FCHPRD_prd07_A 60                 | PRD_prd07_A_cpy 2                 | EPICPRD             | idle_or_copied | 100      | 79                       | 100                       | on              | no        |
| 7 FCHPRD_prd08_A 151 | FCHPRD_prd08_A 61                 | PRD_prd08_A_cpy 2                 | EPICPRD             | idle_or_copied | 100      | 79                       | 100                       | on              | no        |
| 8 WBPRD_prd01_A 25   | WBPRD_prd01_A 93                  | WBPRD_prd01A_cp 1                 | WBEPICPRD           | idle_or_copied | 100      | 100                      | 100                       | on              | no        |
| 9 WBPRD_prd02_A 26   | WBPRD_prd02_A 92                  | WBPRD_prd02A_cp 1                 | WBEPICPRD           | idle_or_copied | 100      | 100                      | 100                       | on              | no        |
| 10 WBPRD_prd03_A 27  | WBPRD_prd03_A 91                  | WBPRD_prd03A_cp 1                 | WBEPICPRD           | idle_or_copied | 100      | 100                      | 100                       | on              | no        |
| 11 WBPRD_prd05_A 32  | WBPRD_prd05_A 81                  | WBPRD_prd05A_cp 1                 | WBEPICPRD           | idle_or_copied | 100      | 100                      | 100                       | on              | no        |
| 12 WBPRD_prd06_A 33  | WBPRD_prd06_A 80                  | WBPRD_prd06A_cp 1                 | WBEPICPRD           | idle_or_copied | 100      | 100                      | 100                       | on              | no        |
| 13 WBPRD_prd07_A 34  | WBPRD_prd07_A 79                  | WBPRD_prd07A_cp 1                 | WBEPICPRD           | idle_or_copied | 100      | 100                      | 100                       | on              | no        |
| 14 WBPRD_prd09_A 36  | WBPRD_prd09_A 77                  | WBPRD_prd09A_cp_1                 | WBEPICPRD           | idle_or_copied | 100      | 100                      | 100                       | on              | no        |

Additional resources IBM SAN Volume Controller Licensing Information (all)